# **Exporting Favorites From Internet Explorer**

This process copies your favorites to your F: drive to a file called Bookmark.htm.

### DO NOT DELETE THIS FILE OR WE WILL HAVE NO WAY OF RETRIEVING

#### YOUR FAVORITES.

- 1. Open Internet Explorer
- 2. Click to File in the top left of the browser
- 3. Click on Import & Export
- 4. Select Export from a File, then click Next

| Import/Export Settings                                     |        |           | ×     |
|------------------------------------------------------------|--------|-----------|-------|
| How do you want to import or export your browser settings? |        |           |       |
| Import from another browser                                |        |           |       |
| Import from a file                                         |        |           |       |
| Export to a file                                           |        |           |       |
|                                                            |        |           |       |
|                                                            |        |           |       |
|                                                            |        |           |       |
|                                                            |        |           |       |
|                                                            |        |           |       |
|                                                            |        |           |       |
|                                                            |        |           |       |
|                                                            | < Back | Next > Ca | ancel |

# Exporting Favorites From Internet Explorer

5. Select Favorites and click Next

2

| Import/Export Settings         |               | ×      |
|--------------------------------|---------------|--------|
| What would you like to export? |               |        |
| ✓ Favorites                    |               |        |
| Feeds                          |               |        |
| Cookies                        |               |        |
|                                | < Back Next > | Cancel |

6. Make sure Favorites is Highlighted then click Import

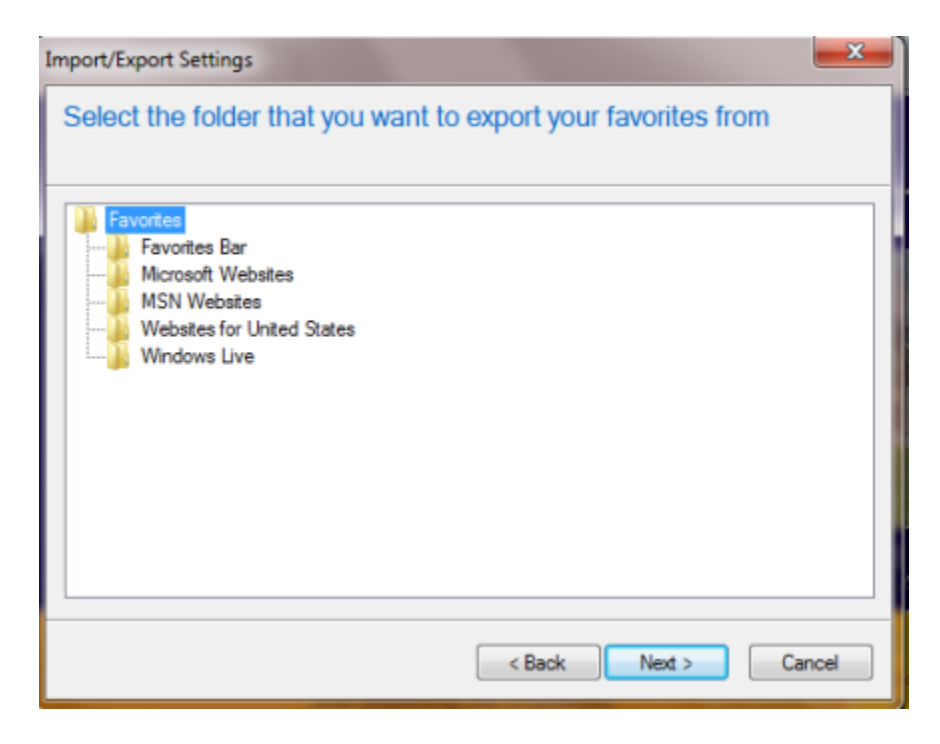

# **Exporting Favorites From Internet Explorer**

7. The information should automatically fill in the box. If it doesn't click Browse... and find the file you want to export. Then click Next.

| Import/Export Settings               | <b>X</b>             |
|--------------------------------------|----------------------|
| Where do you want to export your     | favorites?           |
| Type or browse to a file:            |                      |
| \\cumynet\sta\$\nbudden\bookmark.htm |                      |
|                                      | Browse               |
|                                      |                      |
|                                      |                      |
|                                      | < Back Export Cancel |

8. Click Finish to complete this process

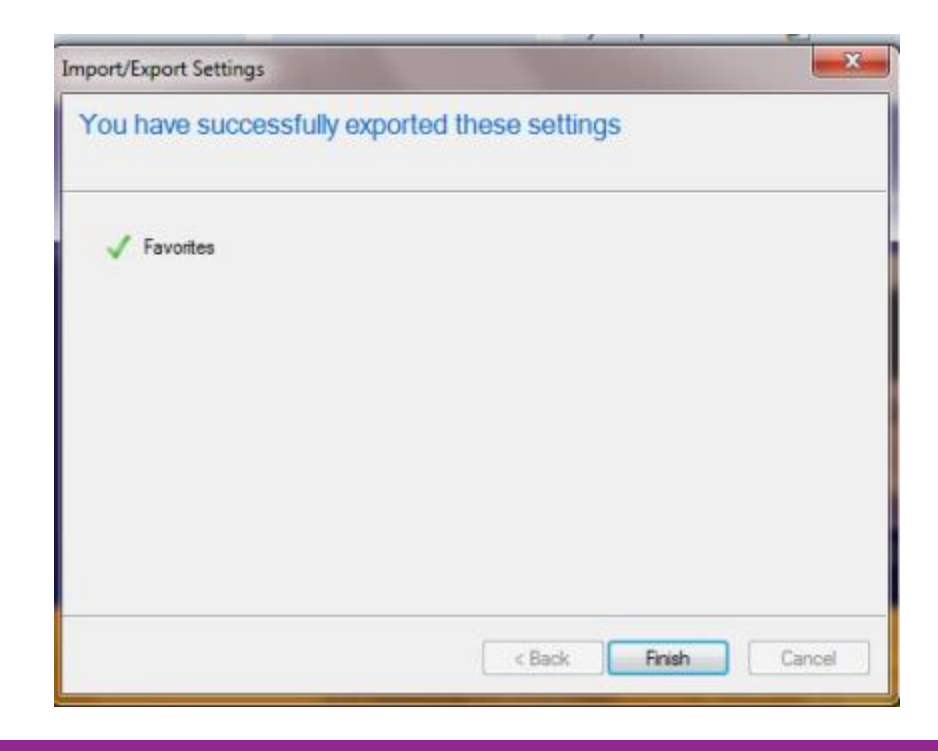